## Vejledning | Print Installer print på Windows

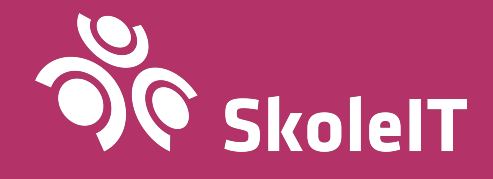

## Installer print på Windows

- 1. Sørg for at du er forbundet til SkoleWiFi.
- 2. Gå til adressen print.skoleit.dk.
- 3. Tryk på knappen 'Download'.

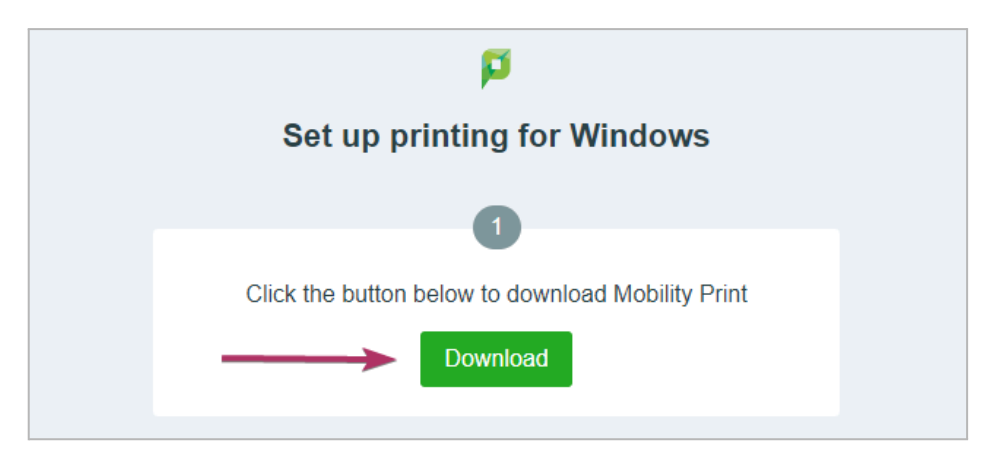

- Gem filen et sted, hvor du kan finde den igen.
   NB! Det er meget vigtigt at navnet på filen ikke ændres.
- 5. Kør filen, du lige har hentet ved at dobbeltklikke på den, og svar ja til, at du vil tillade denne app at foretage ændringer på din pc.
- 6. Ved valg af sprog skal du trykke på '**OK**'.

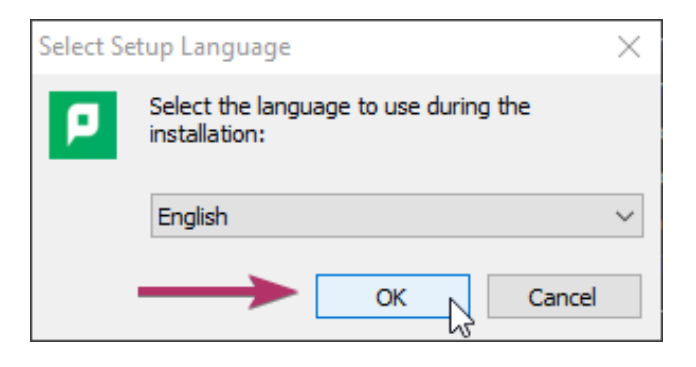

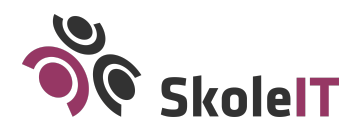

7. Vælg 'l accept the agreement' (1) og tryk på 'Next' (2).

| Setup - Mobility Print Printer                                                                                                    | ×   |
|----------------------------------------------------------------------------------------------------|-----|
| License Agreement<br>Please read the following important information before continuing.                                                                                                    | p   |
| Please read the following License Agreement. You must accept the terms of this<br>agreement before continuing with the installation.                                                              |     |
| END USER LICENSE AGREEMENT                                                                                                    |     |
| 1 AGREEMENT                                                                                                    |     |
| This End User License Agreement is between PaperCut Software<br>International Pty Ltd (ACN 124 440 400) of Level 1, 3 Prospect Hill Rd,<br>Camberwell, Victoria, 3124, Australia (PaperCut), and: |     |
| · · · · · · · · · · · · · · · · · · ·                                                                                                    |     |
| <ul> <li>I accept the agreement</li> <li>I do not accept the agreement</li> </ul>                                                                                                    |     |
| Mobility Print Printer by PaperCut                                                                                                    | cel |

Der indhentes nu en liste over tilgængelige printere...

8. Vælg/markér de printere, du ønsker installeret på din computer (1) og tryk på '**Next**' (2).

| Setup - Mobility Print Printer —               |    | ×    |
|------------------------------------------------|----|------|
| Printer selection                              |    |      |
| 1                                              |    |      |
| Select the printer you want to add to Windows: |    |      |
| Foredragssal (Brother HL-L8260CDW)             |    |      |
| Hvidholt (Brother HL-6180DW)                   |    |      |
| Medie (Brother HL - 6 180DW)                   |    |      |
|                                                | 1  |      |
| Natur (Brother HL 48260CDW)                    |    |      |
|                                                |    |      |
|                                                |    |      |
|                                                |    |      |
|                                                |    |      |
|                                                |    |      |
|                                                |    |      |
|                                                |    |      |
| Nobility Print Printer by PaperCut             |    |      |
| < Back Next >                                  | Ca | ncel |
| . Letter .                                     |    |      |

## *Printerne på billedet er et eksempel* - din liste af printere afhænger af, hvilke printere din skole har!

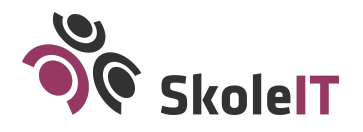

Alle hverdage kl. 8-15 +45 4358 4575 support@skoleit.dk 9. Indtast dit SkoleIT Login (1) og tryk derefter på '**Next**' (2).

| Setup - Mobility Print Printer                                        |    | _    |     | ×    |
|-----------------------------------------------------------------------|----|------|-----|------|
| Your network login<br>The login details provided by your organisation |    |      |     | p    |
| Enter your username and the password below:                           |    |      |     |      |
| Username:                                                             |    |      |     |      |
| Password:                                                             |    |      |     | _    |
|                                                                       |    |      |     |      |
|                                                                       |    |      |     |      |
|                                                                       |    | 2    |     |      |
| Mahiliku Deisk Deiskay bu DasayCuk                                    |    | I    |     |      |
| <pre>Problemed Print Printer by PaperCut </pre>                       | Ne | xt > | Car | ncel |

10. Tryk på '**Finish**' for at afslutte installationen.

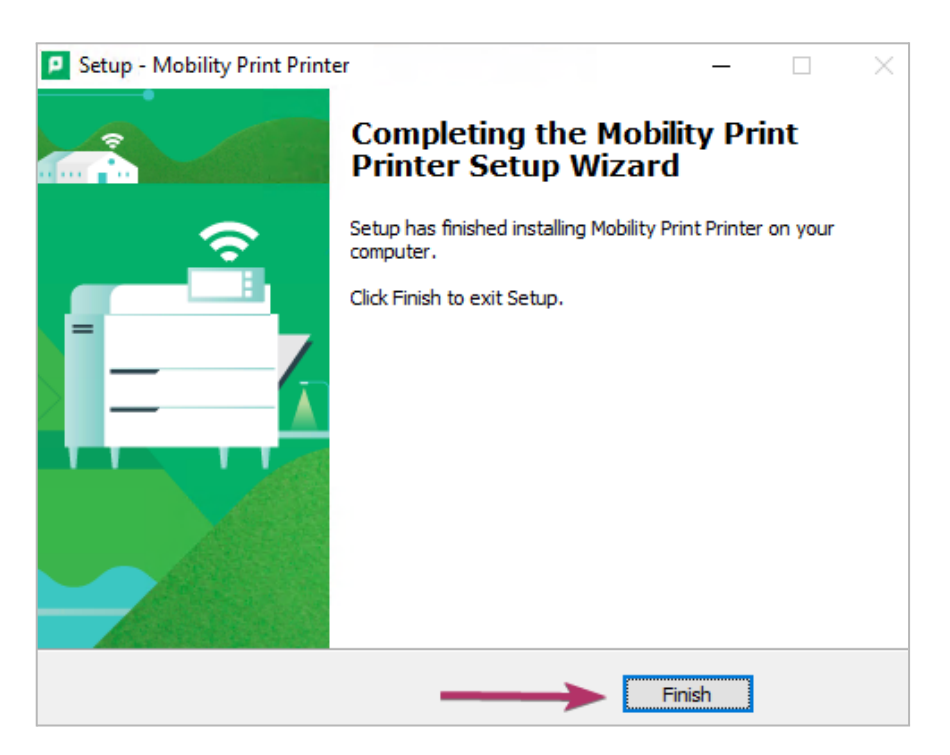

De valgte printere er nu installeret på din computer.

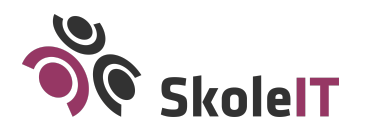

## Afinstaller gamle printere

Husk at afinstallere gamle printere på din computer, så du automatisk vælger den rigtige printer og dit printjob kommer igennem. Du kan finde dem ved at trykke på Windows tasten på dit tastatur, skrive '**Printere og scannere**' og trykke på '**Enter/Retur**.'

Markér nu printeren, du ønsker at fjerne og tryk på 'Fjern Enhed'.

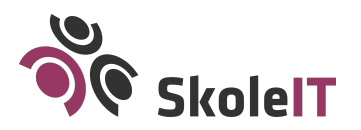

Alle hverdage kl. 8-15 +45 4358 4575 support@skoleit.dk